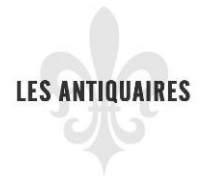

Afin de créer une fiche de votre entreprise sur le répertoire, vous devez vous être enregistré préalablement afin de vous créer un nom d'utilisateur et un mot de passe.

Au besoin, voir le document « Étape 1 - Comment vous enregistrer ».

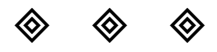

# Vous cliquez sur Connexion et vous entrez votre nom d'utilisateur et votre mot de passe.

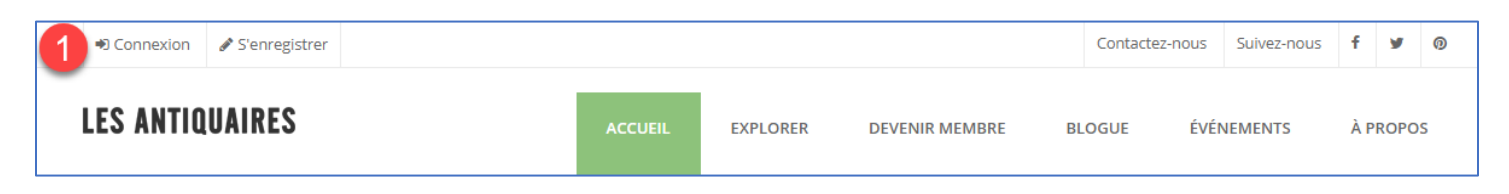

Une fois connectée, vous verrez votre nom d'utilisateur (dans l'exemple ci-dessous, voir le chiffre 1 où l'encadré grisé)

Vous cliquez sur l'hyperlien intitulé : complétez votre inscription ici

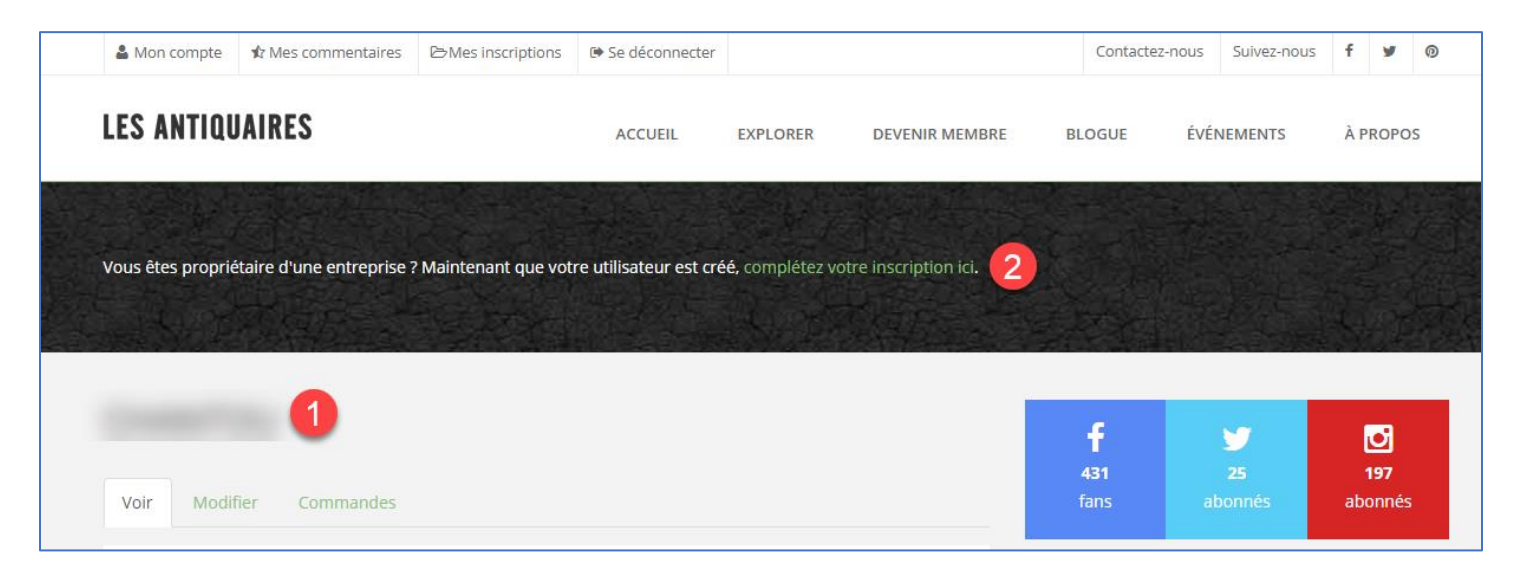

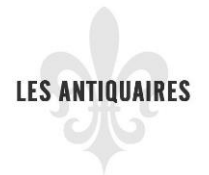

#### O Vous choisissez « français »

Ensuite, vous choisissez le forfait que vous voulez.

|                          | 🚨 Mon compte                     | 🏚 Mes commentaires | ➢Mes inscriptions | 🕩 Se déconnecter |                |        | Contactez-no | ous Suivez-nous | f    | y | 0 |
|--------------------------|----------------------------------|--------------------|-------------------|------------------|----------------|--------|--------------|-----------------|------|---|---|
| LES ANTIQUAIRES          |                                  |                    | ACCUEIL           | EXPLORER         | DEVENIR MEMBRE | BLOGUE | ÉVÉNEMENTS   | ÀI              | ROPO | S |   |
| CRÉER BUSINESS           |                                  |                    |                   |                  |                |        |              |                 |      |   |   |
| Indépendant de la langue |                                  |                    |                   |                  |                |        |              |                 |      | 1 | ~ |
| Options d'achat          |                                  |                    |                   |                  |                |        |              |                 |      |   |   |
|                          | Basic Pack                       | age - \$0.00       |                   |                  |                |        |              |                 | 2    | ~ |   |
|                          | Notification<br>Activé<br>Désact | of expiration      |                   |                  |                |        |              |                 |      |   |   |

#### Voici les 3 choix qui s'offrent à vous :

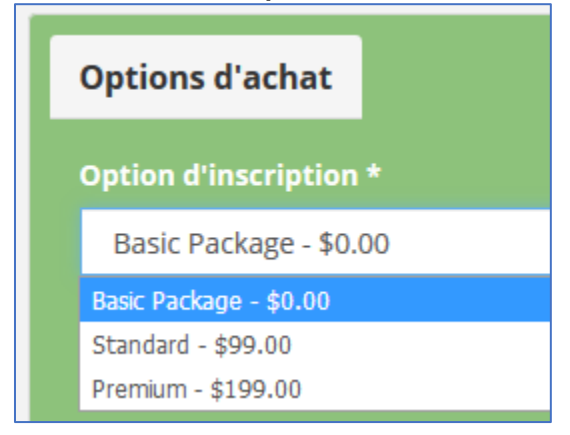

Ensuite, vous n'avez qu'à remplir les champs demandés.

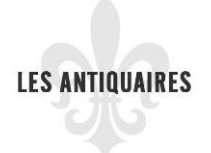

| Nom de l'entreprise * 1                         |  |
|-------------------------------------------------|--|
| Categorie 2                                     |  |
| - Aucun(e) -                                    |  |
| Addresse                                        |  |
| Pays                                            |  |
| Canada • 3                                      |  |
| Adresse 1 4                                     |  |
| Adresse 2                                       |  |
| Ville 5 Province _ Aucun(e) - 6 , Code postal 7 |  |
| Téléphone 8                                     |  |
| 514 907-9585                                    |  |

**2** Voici les catégories de notre répertoire.

| Categorie    |                             |  |  |  |  |  |
|--------------|-----------------------------|--|--|--|--|--|
| - Aucun(e) - |                             |  |  |  |  |  |
|              |                             |  |  |  |  |  |
|              | - Aucun(e) -                |  |  |  |  |  |
|              | Antiquaires                 |  |  |  |  |  |
|              | Boutiques vintage           |  |  |  |  |  |
|              | Brocantes                   |  |  |  |  |  |
|              | Encans                      |  |  |  |  |  |
|              | Marchés                     |  |  |  |  |  |
|              | Spécialistes et Thématiques |  |  |  |  |  |

• Utilisez le menu déroulant pour aller chercher Canada ou encore vous pouvez taper la lettre « c » pour chercher plus rapidement.

**6** Utiliser le menu déroulant pour aller chercher la province Québec

Écrire le numéro de téléphone comme suit : 123 456-7890. Il n'est pas nécessaire de mettre le 1 devant le code régional.

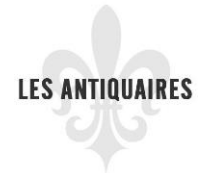

| Site internet                                                                                                   |  |  |  |  |  |  |  |
|----------------------------------------------------------------------------------------------------|--|--|--|--|--|--|--|
| URL : Veuillez entrer l'URL de votre site au complet. Exemple : https://www.lesantiquaires.ca<br>URL<br>Titre 2 |  |  |  |  |  |  |  |
| Points forts 3                                                                                                  |  |  |  |  |  |  |  |
| Réservation acceptée                                                                                            |  |  |  |  |  |  |  |
| Carte de crédit acceptée                                                                                        |  |  |  |  |  |  |  |
| Accessible personne à mobilité réduite                                                                          |  |  |  |  |  |  |  |
| Heures d'ouvertures 4                                                                                           |  |  |  |  |  |  |  |
|                                                                                                    |  |  |  |  |  |  |  |
| Échelle des prix 5                                                                                              |  |  |  |  |  |  |  |
|                                                                                                    |  |  |  |  |  |  |  |

• Voir l'exemple surligné en vert.

Veuillez écrire le nom de votre site web

• Veuillez cocher les points forts de votre entreprise

• Veuillez indiquer vos heures d'affaires par exemple : du lundi au vendredi de 9 h à 17 h ou sur rendez-vous, etc. Soyez précis.

Vous pouvez indiquer une échelle de prix, par exemple entre 5 \$ et 500
\$ ou encore utilisé la charte : \$ = bas, \$\$ = moyen et \$\$\$ = élevé

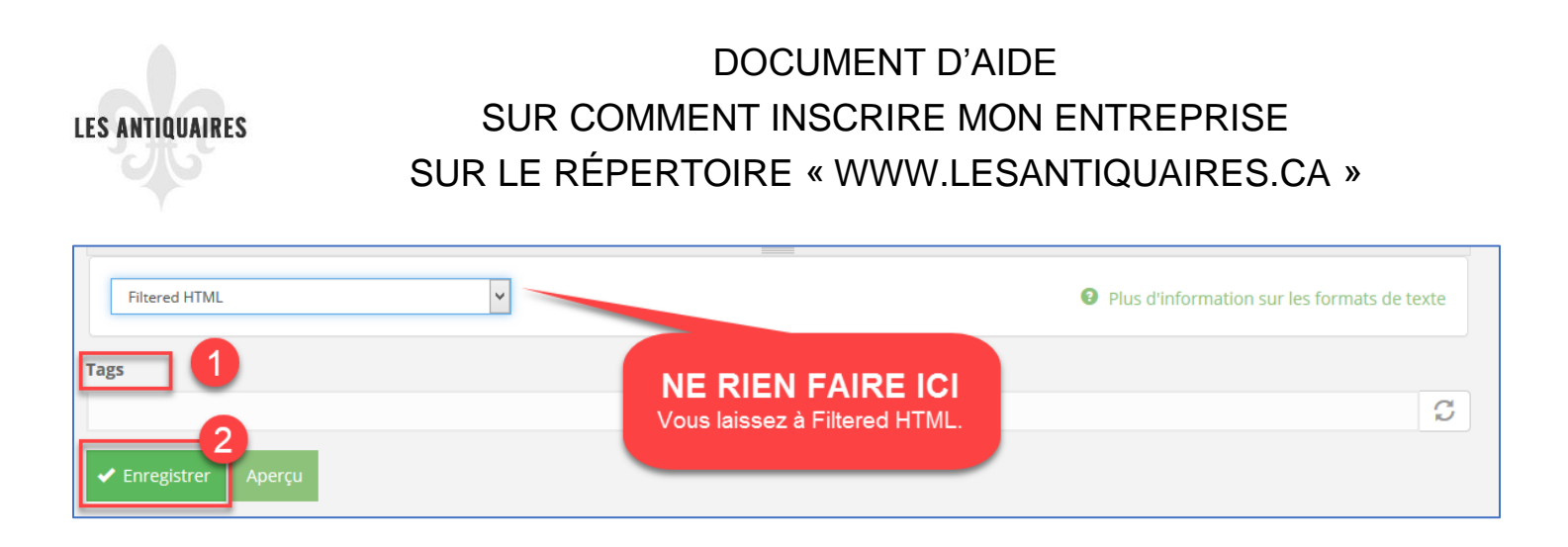

● Tags : « Tags » veut dire mots-clés pour faire une recherche sur un site web. Veuillez entrer des mots-clés qui concerne votre entreprise et les séparer par une virgule, par exemple : achat-vente, brocante, vintage, etc.

**2** Vous cliquez sur Enregistrer. Votre entreprise est maintenant créée sur le répertoire Les Antiquaires.

#### N'oubliez pas de vous déconnecter.

|                 | 🚨 Mon compte | 🏚 Mes commentaires | ➢Mes inscriptions | Se déconnecter | _              |        | Contacte | ez-nous | Suivez-nous | f    | y | 0 |
|-----------------|--------------|--------------------|-------------------|----------------|----------------|--------|----------|---------|-------------|------|---|---|
| LES ANTIQUAIRES |              |                    | ACCUEIL           | EXPLORER       | DEVENIR MEMBRE | BLOGUE | ÉVÉ      | NEMENTS | ÀP          | ROPO | S |   |

Vous avez des questions?

Communiquez avec nous!

info@lesantiquaires.ca